## **Connecting MyRacePass to Race Manager**

Log into your MyRacePass account

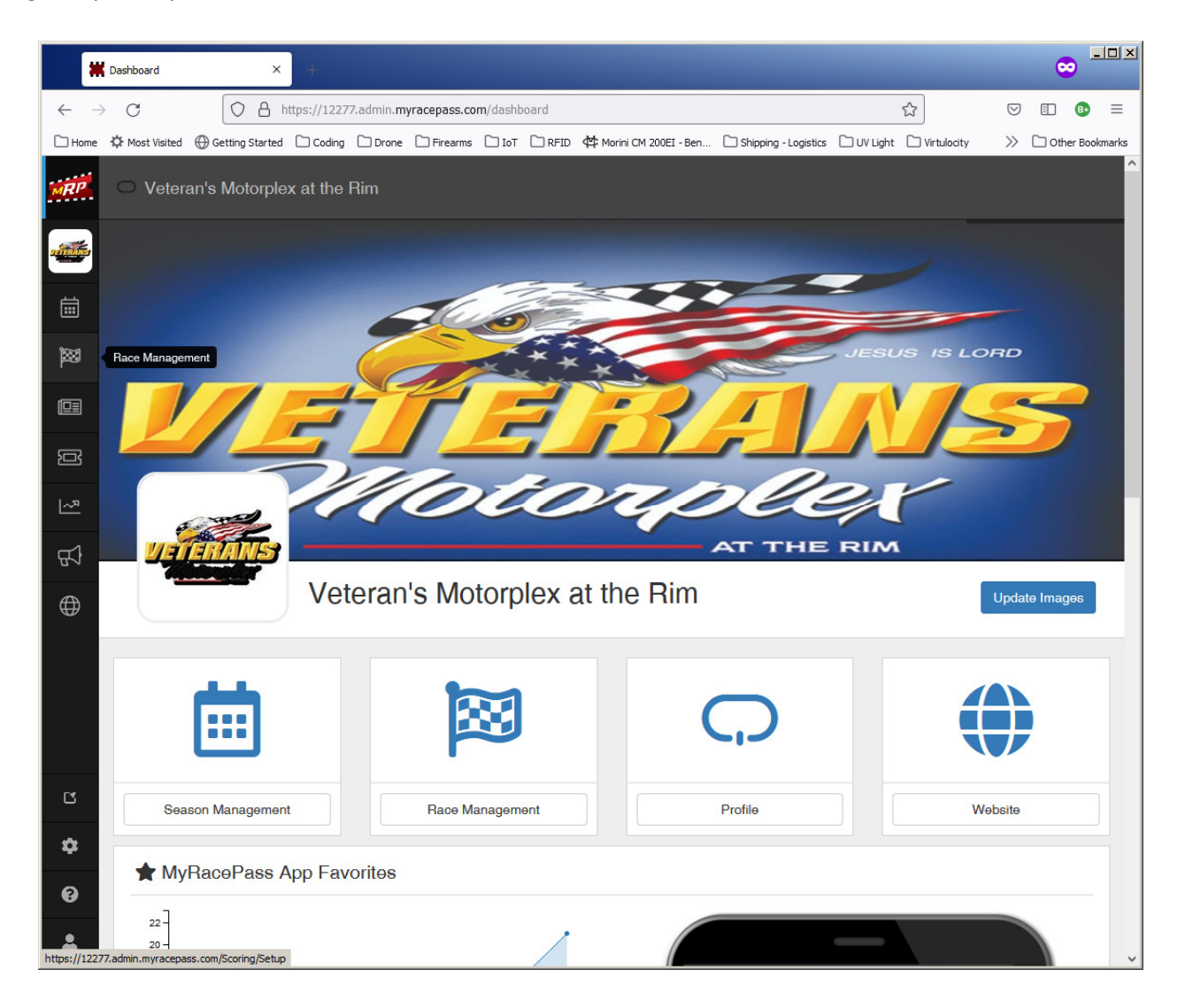

Click the bars in the right.

| *                        | Event De | tais X 🗰 4/23/22: Race Setup X 🖛                                                                                                    |                                       |                                                       | .□×             |  |  |  |  |
|--------------------------|----------|----------------------------------------------------------------------------------------------------|---------------------------------------|-------------------------------------------------------|-----------------|--|--|--|--|
| $\leftarrow \rightarrow$ | C        | https://12277.admin.myracepass.com/Scoring/Setup/420579                                                                                                    | Ę                                     |                                                       | ▣ • =           |  |  |  |  |
| 🗋 Home                   | 🌣 Most   | Visited 🕀 Getting Started 🗋 Coding 🗋 Drone 🗋 Firearms 🗋 IoT 🗋 RFID < Morini CM 200EI - Ben 🗋 Sh                                                                                          | hipping - Logistics 🗋 UV Light (      | 🗅 Virtulocity 🛛 🚿                                     | Other Bookmarks |  |  |  |  |
| MRP                      | Mənu     | u ▼ 💼 4/23/2022 - Veteran's Motorplex at the Rim ▼                                                                                                    |                                       |                                                       |                 |  |  |  |  |
|                          |          | Sportsman                                                                                                    | 5                                     | MRP Live 🕶                                            |                 |  |  |  |  |
|                          |          | Pill Options                                                                                                    | Transpon                              | <sup>™</sup> Tools <del>▼</del>                       |                 |  |  |  |  |
|                          |          | O No Pill Draw<br>Lineups will not be determined by pill selections.                                                                                                    | No Trans<br>Results wil<br>transponde | No Trans     Reports ▼     Results wil     transponde |                 |  |  |  |  |
|                          |          | At Check-In: Auto Draw, After Driver Selection<br>(Fastest check-in process) Pill number is automatically generated for each driver at check-in.<br>Driver cannot press the draw button. | Use Tran                              | All drivers must provide or rent a transpondor.       |                 |  |  |  |  |
| 日<br>(1)                 | »        | O At Check-In: Auto Draw, Before Driver Selection<br>Pill number is automatically generated for the driver at check-in. Driver has the option of<br>pressing the draw button.            | O Use Transpo<br>All drivers mus      | onders (No Rental<br>st provide a transpond           | s)<br>ler.      |  |  |  |  |
|                          |          | O At Check-In: Manual Entry<br>Pill number is manually entered at check-in using the confirm screen of the driver entry.                                                                 |                                       |                                                       |                 |  |  |  |  |
|                          |          | O After Check-In: Auto Draw<br>Pill number is automatically generated after check-in. Driver has the option of pressing the draw<br>button.                                              |                                       |                                                       |                 |  |  |  |  |
|                          |          | O After Check-In: Manual Entry<br>Pill number is manually entered outside of check-in.                                                                                                   |                                       |                                                       |                 |  |  |  |  |
| Ľ                        |          | Max Pill 100 C Rebase Pill 1                                                                                                    |                                       |                                                       |                 |  |  |  |  |
| \$<br>0                  |          | Save as defaults Rebase Pill does not save a default.                                                                                                    |                                       | Delete                                                | Class           |  |  |  |  |
| https://12277            | admin.m  | yracepass.com/Scoring/Setup/420579#                                                                                                    |                                       | Changes Saved                                         | Save            |  |  |  |  |

Then click the MRP Live option. 2 choices will appear. Click on the MRP Live Code selection.

|                          | Event Details     | × 🛱 4/23/22: Race Setup ×                                                                                                    |                                         |                                                     | ¢                          | > <u>- I X</u> |
|--------------------------|-------------------|----------------------------------------------------------------------------------------------------|-----------------------------------------|-----------------------------------------------------|----------------------------|----------------|
| $\leftarrow \rightarrow$ | C                 | https://12277.admin. <b>myracepass.com</b> /Scoring/Setup/420579                                                                                                    |                                         |                                                     | ♥ 🗉                        | ∎ ≡            |
| 🗋 Home                   | 🌣 Most Visit      | ed 🕀 Getting Started 🗋 Coding 🗋 Drone 🗋 Firearms 🗋 IoT 🗋 RFID 🛱 Morini CM 200EI - Ben 🗋 Shippin                                                                                          | ng - Logistics 🗋 UV Ligh                | it 🗋 Virtulocity                                    | ≫ ⊡ot                      | ner Bookmarks  |
| MRP                      | Menu <del>-</del> | i 4/23/2022 - Veteran's Motorplex at the Rim ★                                                                                                    |                                         |                                                     |                            |                |
|                          | S                 | portsman                                                                                                    |                                         | 🕈 MRP Live 👻                                        |                            |                |
| İ                        | 1                 | Pill Options                                                                                                    | Transpon                                | MRP Live Code<br>Send Lineups                       |                            |                |
|                          | C                 | ) No Pill Draw<br>Lineups will not be determined by pill selections.                                                                                                    | No Trans<br>Results wil                 | 🎤 Tools 👻                                           |                            |                |
|                          | C                 | At Check-In: Auto Draw, After Driver Selection<br>(Fastest check-in process) Pill number is automatically generated for each driver at check-in.<br>Driver cannot press the draw button. | transponde<br>O Use Tran<br>All drivers | 🖶 Reports 👻                                         |                            |                |
| <u>ب</u> 5               | » C               | At Check-In: Auto Draw, Before Driver Selection<br>Pill number is automatically generated for the driver at check-in. Driver has the option of<br>pressing the draw button.              | Use Transponde<br>All drivers r         | Settings -<br>sponders (No R<br>must provide a tran | <b>entals)</b><br>sponder. |                |
| $\oplus$                 | C                 | ) At Check-In: Manual Entry<br>Pill number is manually entered at check-in using the confirm screen of the driver entry.                                                                 |                                         |                                                     |                            |                |
|                          | C                 | After Check-In: Auto Draw<br>Pill number is automatically generated after check-in. Driver has the option of pressing the draw<br>button.                                                |                                         |                                                     |                            |                |
|                          | C                 | ) After Check-In: Manual Entry<br>Pill number is manually entered outside of check-in.                                                                                                   |                                         |                                                     |                            |                |
| C                        |                   | Max Pill 100 C Rebase Pill 1                                                                                                    |                                         |                                                     |                            |                |
| ф<br>0                   |                   | Save as defaults Rebase Pill does not save a default.                                                                                                    |                                         |                                                     | Delete Clas                | s              |
| Attps://12277.           | admin.myrace      | epass.com/Scoring/MRPLiveCode/420579                                                                                                    |                                         | Changes S                                           | aved                       | Save ~         |

A window will appear. If you have never downloaded MRP Live click the Download Application button to download MRP Live.

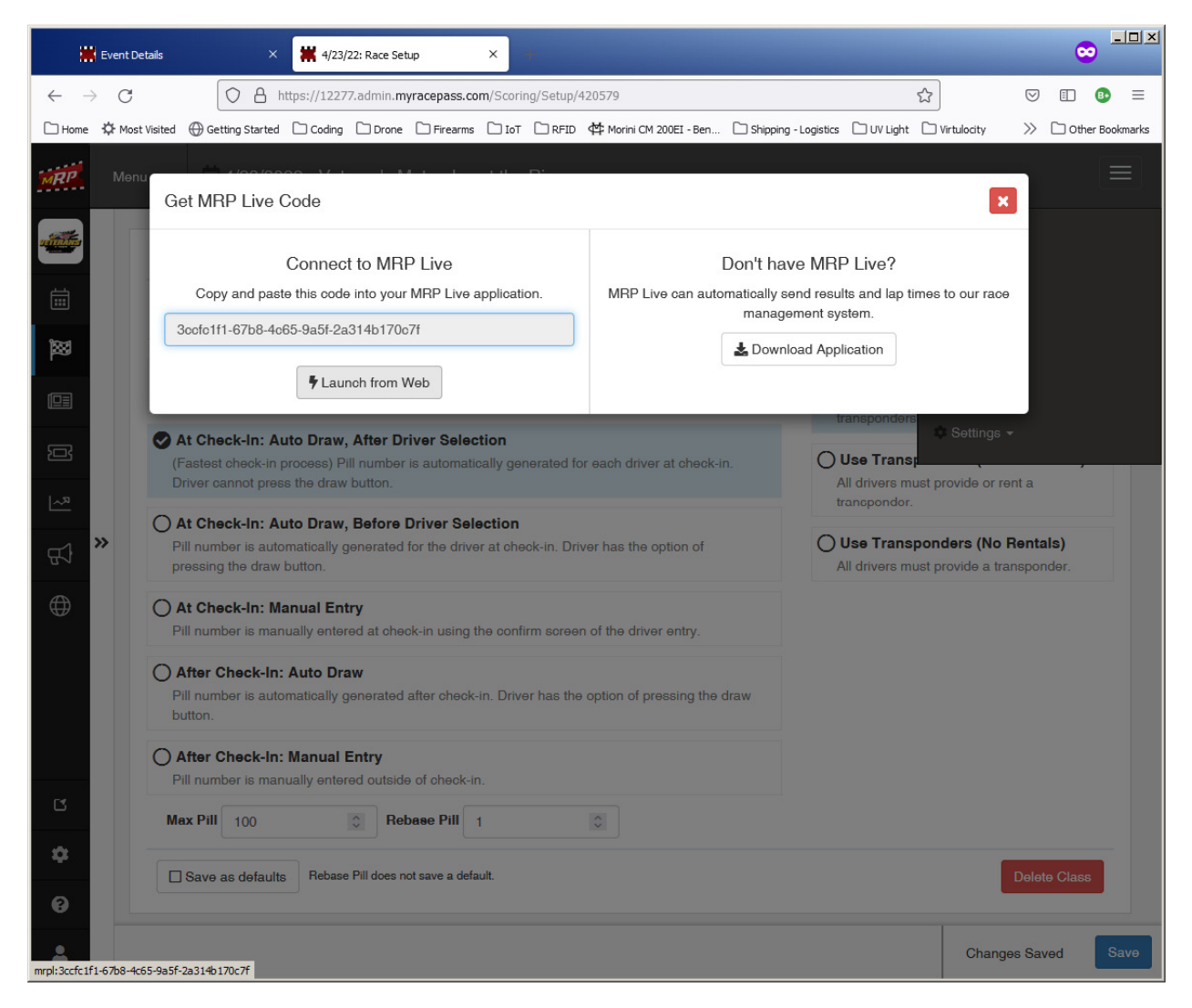

Run the installer and follow the prompts.

| 🚏 MRP Live Client                                                                                                    |           | a MRP Live Client                                                                                                    |
|----------------------------------------------------------------------------------------------------|-----------|----------------------------------------------------------------------------------------------------|
| Select Installation Folder                                                                                                    | æ         | Select Installation Folder                                                                                                    |
| The installer will install MRP Live Client to the following folder.<br>To install in this folder, click ''Next''. To install to a different folder, enter it below or click ''B | Browse''. | The installer will install MRP Live Client to the following folder.<br>To install in this folder, click "Next". To install to a different folder, enter it below or click "Bro |
| Eolder:<br>C:\Program Files (x86)\MyRacePass\MRP Live Client\<br>Disk C                                                                                                    | se        | Eolder:  C:\Program Files (x86)\MyRacePass\MRP Live Client\  Browse.  Disk Cos                                                                                                 |
| Install MRP Live Client for yourself, or for anyone who uses this computer:                                                                                                    |           | Install MRP Live Client for yourself, or for anyone who uses this computer:                                                                                                    |
| Everyone                                                                                                    |           |                                                                                                    |
| ⊖ Just <u>m</u> e                                                                                                    |           | ⊙ Just <u>m</u> e                                                                                                    |
| < <u>B</u> ack                                                                                                    | Cancel    | < <u>B</u> ack Can                                                                                                    |

| 🙀 MRP Live Client                   |        |        |        |
|-------------------------------------|--------|--------|--------|
| Installing MRP Live Clier           | nt     |        | PASS   |
| MRP Live Client is being installed. |        |        |        |
| Please wait                         |        |        |        |
|                                     |        |        |        |
|                                     |        |        |        |
|                                     |        |        |        |
|                                     |        |        |        |
|                                     |        |        |        |
|                                     | < Back | Next > | Cancel |
|                                     |        |        |        |

Once the application has been installed click the Launch from Web button to start up MRP Live. After the very first time installing the MRP Live application you will not have to do it again in the future.

| *                        | Event Deta | tails   |                              |                             | ×              | # 4/23/                       | 22: Race S              | etup               |                         | ×                                           | +                                 |                             |                             |            |        |           |                 |                |             |                              |                      |                 |                               |              | ¢                    | •        | .o×    |
|--------------------------|------------|---------|------------------------------|-----------------------------|----------------|-------------------------------|-------------------------|--------------------|-------------------------|---------------------------------------------|-----------------------------------|-----------------------------|-----------------------------|------------|--------|-----------|-----------------|----------------|-------------|------------------------------|----------------------|-----------------|-------------------------------|--------------|----------------------|----------|--------|
| $\leftarrow \rightarrow$ | С          |         | (                            | 08                          | http           | s://1227                      | 7.admin.                | nyrace             | epass.co                | om/Sco                                      | ring/Set                          | tup/42                      | 0579                        |            |        |           |                 |                |             | ☆                            | ]                    |                 | $\bigtriangledown$            | ᢣ            | Ĩ                    | 8        | ≡      |
| 🗋 Home                   | 🌣 Most V   | Visited | ⊕ Ge                         | ting Start                  | ed C           | Coding                        | Dron                    | •                  | Firearms                | 10                                          | T 🗋 R                             | FID 4                       | 🍄 Morini (                  | CM 200EI · | - Ben. | 🗅 s       | hipping         | - Logist       | tics (      | 🗅 UV Ligh                    | nt (                 | 🗋 Virtu         | ulocity                       | >>           | 🗋 ot                 | ner Bool | kmarks |
| MRP                      | Mənu       | G       | et MF                        | IP Liv€                     | e Co           | ode                           |                         | Y                  | Allow thi               | <b>is site to</b><br>d to choo<br>iys allow | o open t<br>se an ap;<br>https:// | he mr<br>plication<br>12277 | pl link?<br>1.<br>′.admin.n | yracepa    | 355.00 | om to     | l               |                |             |                              |                      |                 | ×                             |              |                      |          | ≡      |
|                          |            |         | Сор                          | y and pa                    | C<br>aste t    | onnec                         | t to MF<br>into yo      | RP<br>ur I         | oper                    | n <b>mrpl</b> lin                           | iks                               | Choo                        | ose <u>A</u> ppli           | ation      |        | Cancel    | av<br>se        | /e M<br>and re | RP<br>sults | Live?                        | o tim                | ies to          | our race                      |              |                      |          |        |
| ×                        |            | ;       | Boofo1f                      | 1-67b8-                     | 4c65           | -9a5f-2a                      | 314b17                  | 0c7f<br>Web        |                         |                                             |                                   |                             |                             |            |        | ma<br>Ł C | anage<br>Downle | oad A          | syste       | ation                        |                      |                 |                               | l            |                      |          |        |
|                          |            |         |                              |                             |                |                               |                         |                    |                         |                                             |                                   |                             |                             |            |        |           |                 |                | tra         | nsponde                      | <u></u>              |                 |                               |              |                      |          |        |
| Ŧ                        |            | (I      | At Che<br>Fastes             | ck-In:<br>check-i           | Auto<br>n pro  | <b>Draw</b><br>Doess) P       | After I                 | Driver<br>or is au | <b>Selec</b><br>utomati | ction<br>ically ge                          |                                   |                             |                             |            |        |           |                 | C              | ) U:        | se Tran                      | nsp.                 |                 | iettings ·                    |              |                      |          |        |
| <u> ~</u> "              |            | 0       | IN OIL                       | annot pr                    |                |                               | Dution.                 |                    |                         |                                             |                                   |                             |                             |            |        |           |                 |                |             |                              |                      |                 |                               |              |                      |          |        |
| 77                       | »          | P<br>P  | ill num<br>ressing           | ber is au<br>the dra        | utoma<br>.w bu | atically g                    | jenerate                | d for t            | er Sei<br>ne drive      | ection<br>er at ch                          | i<br>ieck-in.                     |                             |                             |            |        |           |                 | C              | ) U:<br>All | s <b>e Tran</b><br>drivers i | n <b>sp</b> o<br>mus | onde<br>st prov | <b>rs (No I</b><br>ride a tra | Rent<br>nspo | <b>als)</b><br>nder. |          |        |
|                          |            | 0       | At Che                       | o <b>ck-In:</b><br>ber is m | Man<br>anua    | ual Entailly enter            | t <b>ry</b><br>ed at ch | eck-in             |                         |                                             |                                   |                             |                             |            |        |           |                 |                |             |                              |                      |                 |                               |              |                      |          |        |
|                          |            |         | After (<br>ill num<br>utton. | <b>heck-l</b><br>ber is at  | n: A<br>utoma  | uto Dra<br>atically g         | <b>aw</b><br>Jenerate   |                    |                         |                                             |                                   |                             |                             |            |        |           |                 |                |             |                              |                      |                 |                               |              |                      |          |        |
|                          |            | 0       | After (<br>ill num           | <b>heck-l</b><br>ber is m   | n: M<br>anua   | <b>lanual</b> I<br>ally enter | Entry<br>ed outsi       |                    |                         |                                             |                                   |                             |                             |            |        |           |                 |                |             |                              |                      |                 |                               |              |                      |          |        |
| ß                        |            | M       | ax Pill                      | 100                         |                |                               | C R                     | ebase              | Pill                    | 1                                           |                                   |                             |                             |            |        |           |                 |                |             |                              |                      |                 |                               |              |                      |          |        |
| *                        |            |         | Save                         | as defau                    | ults           | Rebase                        | Pill does               | not sav            | /e a def                | ault.                                       |                                   |                             |                             |            |        |           |                 |                |             |                              |                      |                 | 1                             |              |                      | s        |        |
| 0                        |            |         |                              |                             |                |                               |                         |                    |                         |                                             |                                   |                             |                             |            |        |           |                 |                |             |                              |                      |                 |                               |              |                      |          |        |
| 2                        |            |         |                              |                             |                |                               |                         |                    |                         |                                             |                                   |                             |                             |            |        |           |                 |                |             |                              |                      |                 | Change                        | əs Sa        | vəd                  | s        | ave    |

|        | Event De | tails X 🕌 4/23/22: Race Setup X                                                                                                    |                                                                                 |                                                   |                | •           | <u> </u> |
|--------|----------|----------------------------------------------------------------------------------------------------|---------------------------------------------------------------------------------|---------------------------------------------------|----------------|-------------|----------|
| ← -    | > C      | C A = https://12277.admin.myracepass.com/Scoring/Setup/420579                                                                                                    | ☆                                                                               | ${igodot}$                                        | ⊻ (            | ID 🚯        | =        |
| 🗋 Home | 🗘 Most   | Visited 🕀 Getting Started 🗋 Coding 🗋 Drone 🗋 Firearms 🗋 IoT 🗋 RFID 倖 Morini CM 200EI - Ben 🗋 Shipp                                                                                                    | ping - Logistics 🗋 UV Light                                                     | C Virtulocity                                     | »C             | ] Other Boo | kmarks   |
| MRP    | Menu     | Get MRP Live Code     Choose an application to open the mrpl link.                                                                                                    | _                                                                               | ×                                                 |                |             |          |
|        |          | Connect to MRP<br>Copy and paste this code into your<br>3cofo1f1-67b8-4c65-9a5f-2a314b170o7                                                                                                    | ave MRP Live?<br>send results and lap ti<br>gement system.<br>nload Application | mes to our race                                   |                |             |          |
| 3 E 前  | »        | At Check-In: Auto Draw, After Driver Selection (Fastest check-in process) Pill number is automatically generated for each driver at check-in. Driver cannot press the draw button. At Check-In: Auto Draw, Before Driver Selection Pill number is automatically generated for the driver at check-in. Driver has the option of | Use Transponders                                                                | Settings -<br>ust provide or ren<br>ponders (No R | t a<br>entals) | )           | 1        |
|        |          | Pressing the draw button.     At Check-In: Manual Entry     Pill number is manually entered at check-in using the confirm screen of the driver entry.                                                                                                    |                                                                                 |                                                   |                |             |          |
|        |          | O After Check-In: Auto Draw<br>Pill number is automatically generated after check-in. Driver has the option of pressing the draw<br>button.                                                                                                    |                                                                                 |                                                   |                |             |          |
| illest |          | O After Check-In: Manual Entry<br>Pill number is manually entered outside of check-in.                                                                                                    |                                                                                 |                                                   |                |             |          |
| Ľ      |          | Max Pill 100 C Rebase Pill 1 C                                                                                                    |                                                                                 |                                                   |                |             |          |
| ¢<br>Ø |          | Save as defaults Rebase Pill does not save a default.                                                                                                    |                                                                                 |                                                   |                | Class       |          |
| 4      |          |                                                                                                    |                                                                                 | Changes                                           | s Saved        | s           | ave      |

When the MRP Live application is run for the first time you will see the screen below. Select Westhold Race Manager as the timing software.

Set the Assignments Path to C:\RaceManager\Assign\ by clicking the Browse button and locating the Race Manager Assign folder. If Race Manager is a fresh installation you will have to create the Assign folder. See further down for instructions on creating the Assign folder.

| PAS                  | 豊く                | First Ti                       | ime Setup        |
|----------------------|-------------------|--------------------------------|------------------|
| elect your ti        | ning soft         | ware                           |                  |
| O MyLaps             | Orbits · ©        | Westhold                       | Race Manager     |
| Race Manager Line    | ıp Settings —     |                                |                  |
| Create a file cor    | taining all comp  | petitors                       |                  |
| Create a lineup      | ile per race      |                                |                  |
| Vill you be us       | ing MyRa<br>© Yes | acePass<br>; · O <sub>No</sub> | to create lineup |
| – Assignments Path - |                   |                                |                  |
| C:\RaceManag         | er\Assign\        |                                | Browse           |
|                      |                   |                                |                  |
|                      |                   |                                | oC               |

Click Confirm when done.

Creating Assign folder with Race Manager if Race Manager has never been installed.

Go to Race Manager's Assign page. Then click the Add New button.

| Race Manager                    |                |                   |      |                    |              | _ 🗆 🗡 |
|---------------------------------|----------------|-------------------|------|--------------------|--------------|-------|
| <u>File Options Export Help</u> |                |                   |      |                    |              |       |
|                                 |                |                   |      |                    |              |       |
|                                 |                |                   |      |                    |              |       |
|                                 |                |                   |      |                    |              |       |
|                                 |                |                   |      |                    |              |       |
|                                 |                |                   |      |                    |              |       |
|                                 |                |                   |      |                    |              |       |
| Add New Delete                  |                |                   |      |                    |              |       |
|                                 |                | On Track Assign   |      |                    |              |       |
| Number of Japs:                 | rack Length: B | reakout (Seconds) | Bac  | e Duration (Minute | e):          |       |
|                                 |                |                   | 1100 | e Baradon (minace  | •)•          |       |
| Index Trns D Racer No.          | Last Name      | First Name        | Misc | Backup Trns ID     | Qualify Time |       |
|                                 |                |                   |      |                    |              |       |
|                                 |                |                   |      |                    |              |       |
|                                 |                |                   |      |                    |              |       |
|                                 |                |                   |      |                    |              |       |
|                                 |                |                   |      |                    |              |       |
|                                 |                |                   |      |                    |              |       |
|                                 |                |                   |      |                    |              |       |
|                                 |                |                   |      |                    |              |       |
|                                 |                |                   |      |                    |              |       |
| Print Lipe up Use Qualify       |                |                   |      |                    |              |       |
| Set p Assign Timing             |                |                   |      |                    |              |       |

A window will pop up after clicking Add New. Type in something under New Assignment and click OK. This process generates the Assign folder that MRP Live will use.

| New Assignment | ×      |
|----------------|--------|
| New Assignment | OK     |
| IEMP           | Cancel |
|                |        |

| Race Manager                     |                              |                                  |
|----------------------------------|------------------------------|----------------------------------|
| <u>File Options Export H</u> elp |                              |                                  |
| ITEMP                            |                              |                                  |
| Add New Delete                   | On Track Assign - TE         | EMP                              |
| Number of Laps: 0 Track Length:  | 0.000 Breakout (Seconds) 0.0 | Race Duration (Minutes): 0       |
| Index Trns ID Racer No.          | Last Name First Name         | Misc Backup Trns ID Qualify Time |
| 1                                |                              |                                  |
|                                  |                              |                                  |
|                                  |                              |                                  |
|                                  |                              |                                  |
|                                  |                              |                                  |
| Print Line-up Use Qualify        |                              |                                  |
| Setup Assign Timing              |                              |                                  |

Once the assignment has been created you can select and delete it.

After clicking the Confirm button in MRP Live. If Enable Network under Race Manager's RMonitor section is not checked you will get an error message. This can also occur if the IP address and port number used are incorrect. See further down about IP address and port number settings.

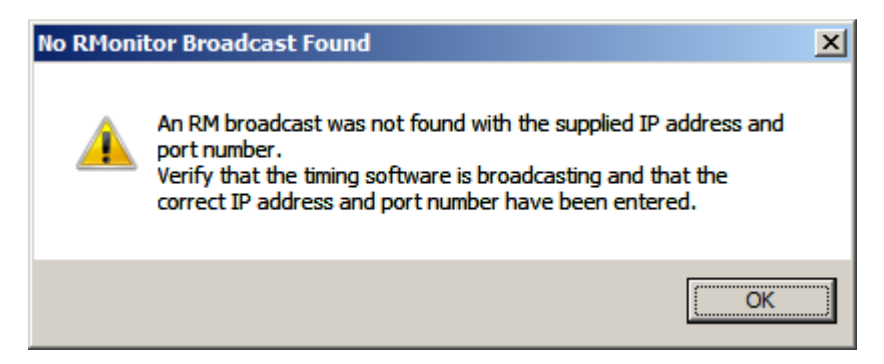

By default MRPLive will attempt to use the computer's IP address. You will see that in the Race Data section. In this case it is 192.168.1.246. However, be aware that many computers have more than one network interface (wired and wireless). MRPLive pulls up the first one it finds.

This means there can be more than one IP address. This can cause connection issues between MRPLive and Race Manager if MRPLive attempts to connect through the wrong address/network interface.

## We suggest you change the IP address to 127.0.0.1

127.0.0.1 is a special purpose address and is called the localhost or loopback address. All computers use this address. This allows MRPLive app to bypass the network interface hardware so there is no guessing which IP address is the correct one to use.

By default the port number is 50000. This number must match what is in Race Manager's RMonitor section.

| IP Address Port number                            |                                                          |
|---------------------------------------------------|----------------------------------------------------------|
| Setup     Uploads     ?                           | X     A     A     P       Setup     Uploads     Help     |
|                                                   | Advanced Contraction of the ULTIMATE<br>RACING RESOLINCE |
| Race Data                                         | Race Data                                                |
| 192.168.1.246 50000                               | 127.0.0.1 50000                                          |
| <sup>O</sup> Orbits · <sup>®</sup> Race Manager · | ⑦ Orbits · <sup>®</sup> Race Manager ·                   |
| MRP Live Code                                     | MRP Live Code                                            |
| 3ccfc1f1-67b8-4c65-9a5f-2a314b170c7f              | 3ccfc1f1-67b8-4c65-9a5f-2a314b170c7f                     |
| □ Offline Mode                                    | ⑦ □ Offline Mode                                         |
| Assignments Path                                  | Assignments Path                                         |
| C:\RaceManager\Assign\ Browse                     | C:\RaceManager\Assign\ Browse                            |
| □Ignore                                           | ⑦ □ Ignore                                               |
| ► · Connect                                       | ►-Connect                                                |
|                                                   |                                                          |

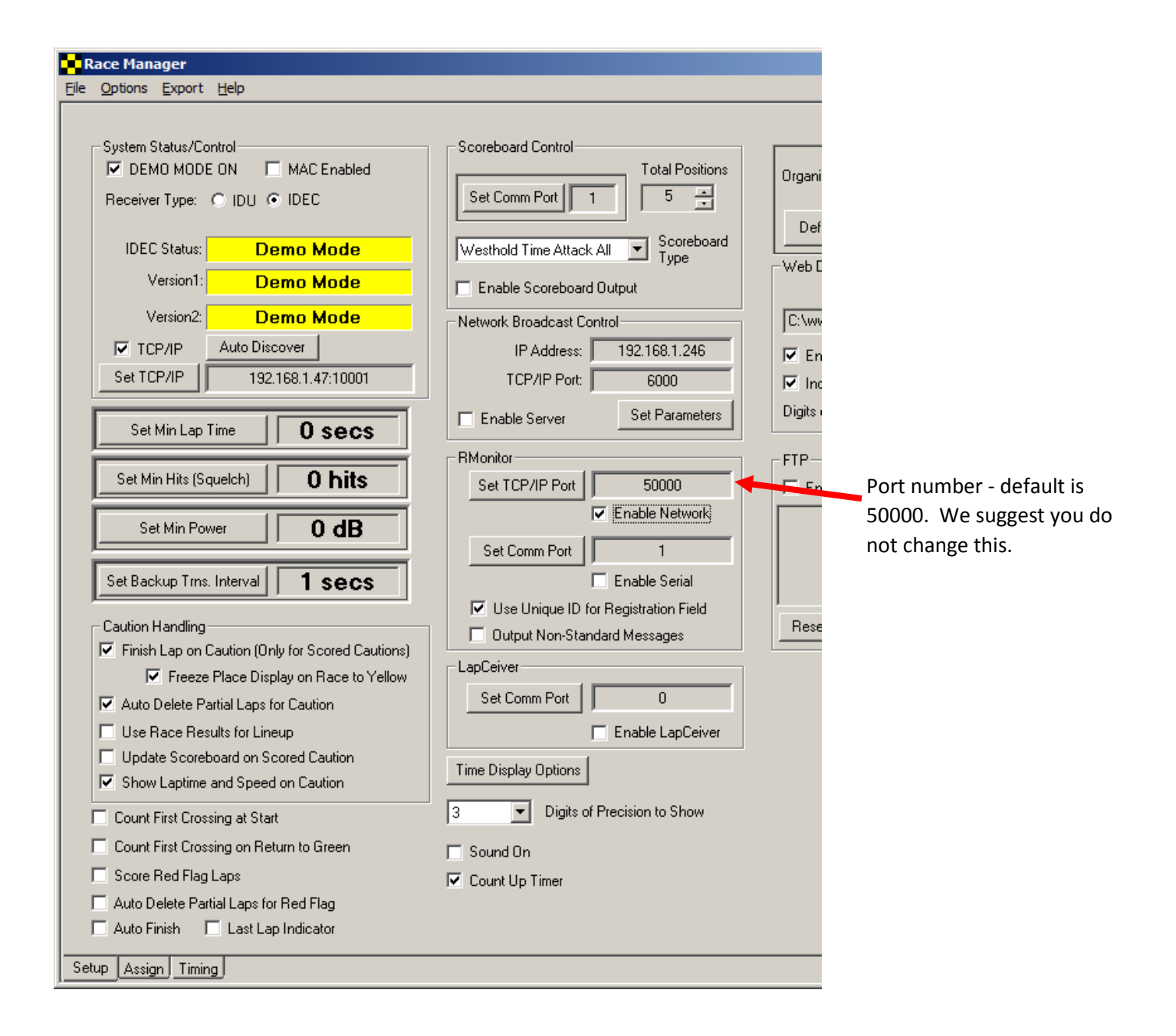

Click the Connect button and if successful the app will update to show "Connected".

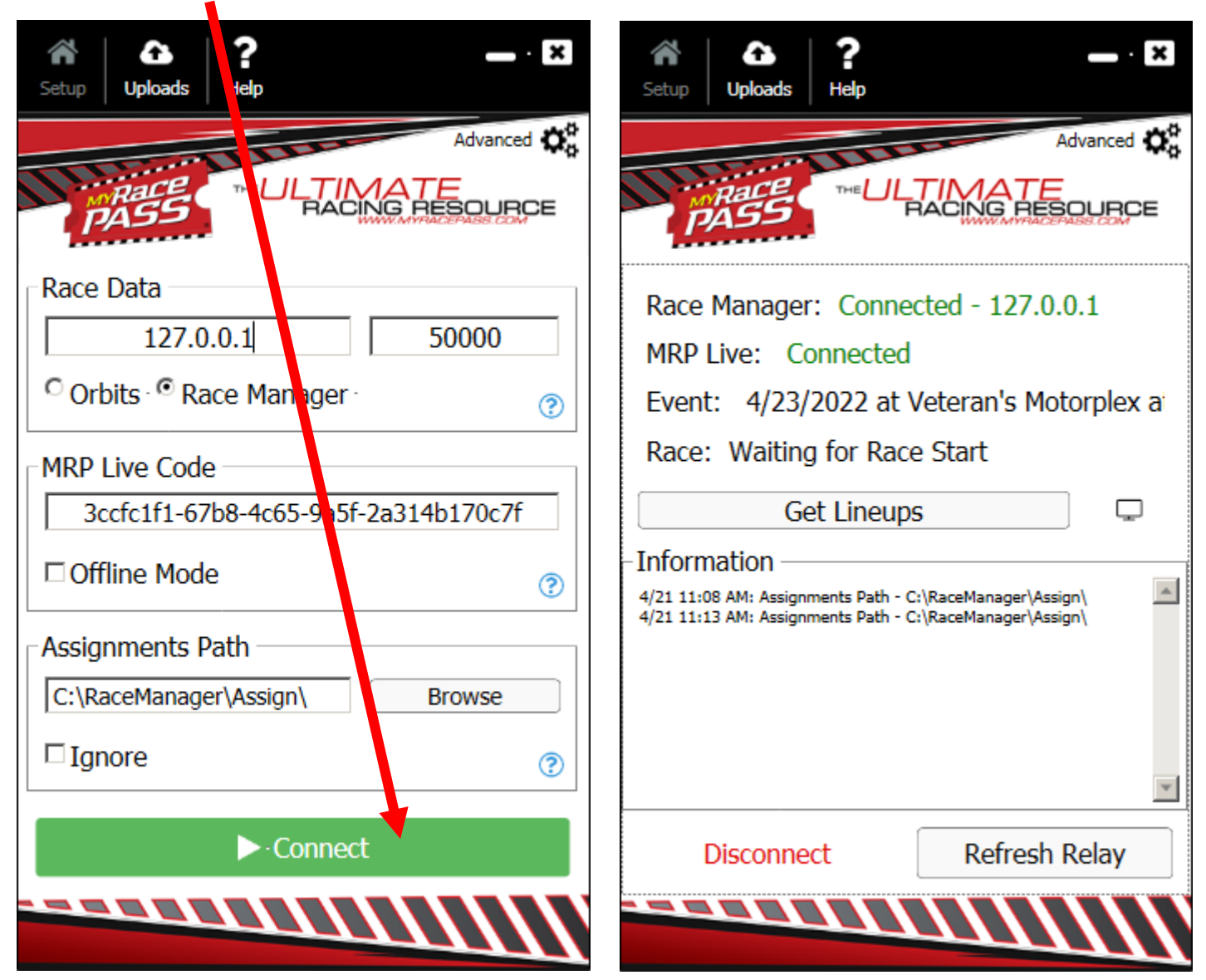

Click the Get Lineups button to get lineups sent over to Race Manager at any time.

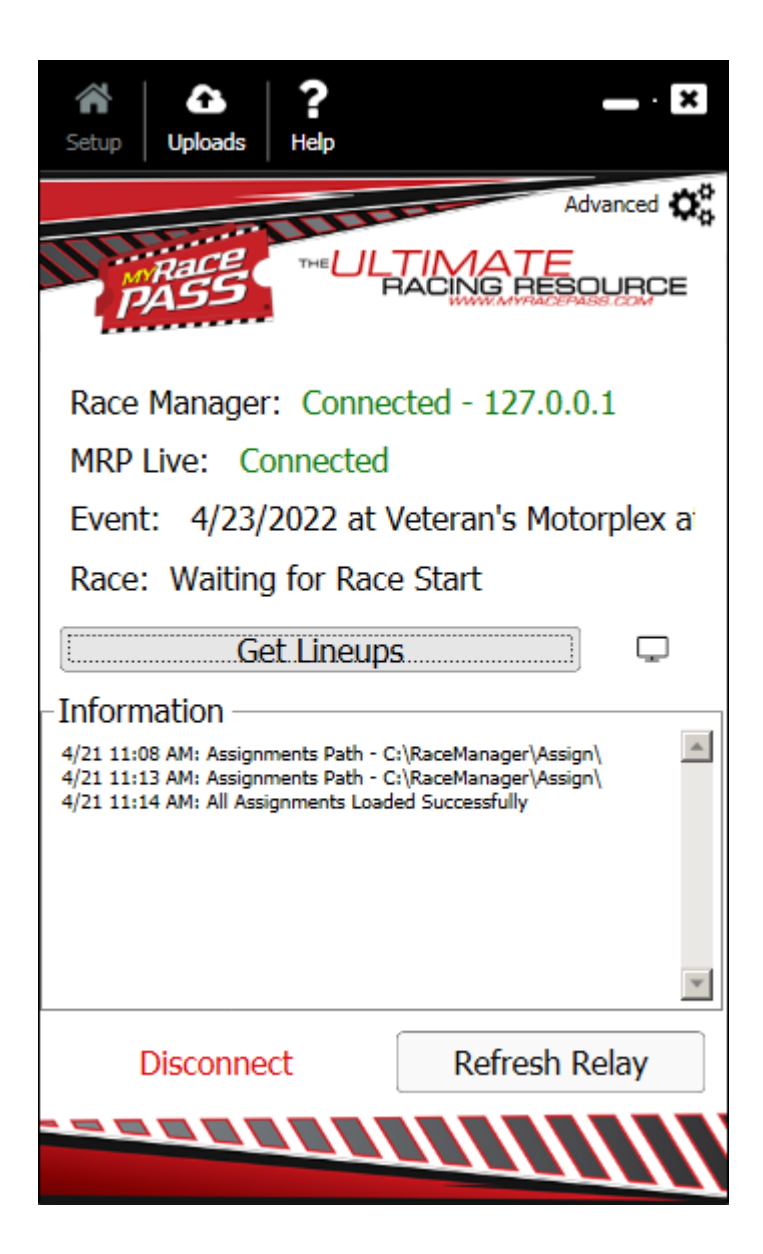